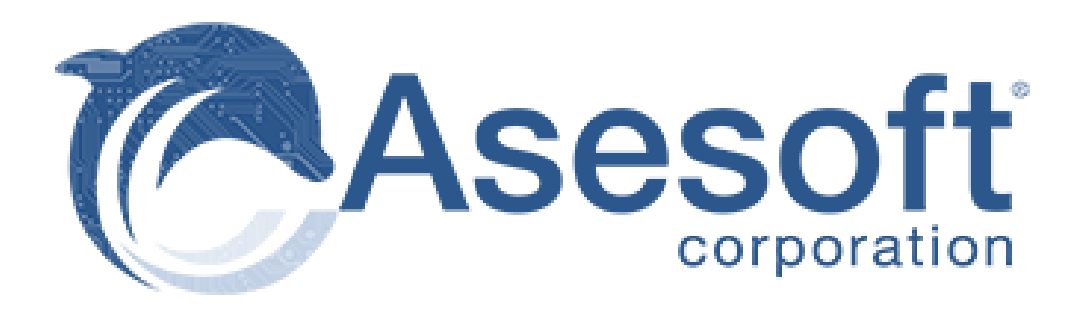

# Manual para habilitar ventanas emergentes o pop ups Asesoft Online

Febrero, 2019.

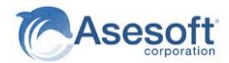

## **1. -INSTRUCCIONES EXPLORADOR "CHROME"**

1. Da clic en el menú de la esquina superior derecha

| G Google                                                                                                    | ×N                   | ueva pestaña              | ×   +                                                                                                    | - 🗆 ×                                        |   |
|----------------------------------------------------------------------------------------------------|----------------------|---------------------------|----------------------------------------------------------------------------------------------------|----------------------------------------------|---|
| <br><br> | https://www.google.c | com.mx                    | ☆                                                                                                    | 🚱   🙆 👔                                      | Ĵ |
| Aplicaciones                                                                                                    | Cell 🔜 Asesoft 📕     | SAV 🗋 https://www.correo. | o 🖳 Download muzic, 📕 Cpanel 📕 INM 🔢 Tienda de computa Nueva pertaña<br>Nueva ventana<br>Nueva ventana de incógnito 🖸 | ۲<br>Ctrl + T<br>Ctrl + N<br>trl + Mayús + N | 2 |
|                                                                                                    |                      |                           | Historial<br>Descargas<br>Marcadores                                                                                  | Ctrl + J                                     | • |
|                                                                                                    |                      |                           | Zoom - 1009                                                                                                    | % + 53                                       |   |
|                                                                                                    |                      |                           | Goode Harrinian<br>Buscar<br>Más herramientas                                                                         | Ctrl + P<br>Ctrl + F                         | • |
|                                                                                                    |                      |                           | Editar Cortar Co                                                                                                    | opiar Pegar                                  |   |
|                                                                                                    |                      |                           | Configuración<br>Ayuda                                                                                                | ,                                            | • |
|                                                                                                    |                      |                           | Salir                                                                                                    |                                              |   |
|                                                                                                    |                      |                           | Buscar con Google Me siento con suerte                                                                                |                                              |   |

....

2. Elige la opción "Configuración", después debes dar clic al final donde se encuentra las

"Configuraciones Avanzadas", debes ir al menú de "Privacidad" y dar clic en configuración de Contenido:

| ≡ Configuración | Q Buscar ajustes |
|-----------------|------------------|
|-----------------|------------------|

3. Busca el menú de "Ventanas Emergentes" y selecciona la opción de "Permitir", para finalizar das clic en el botón que dice "Listo":

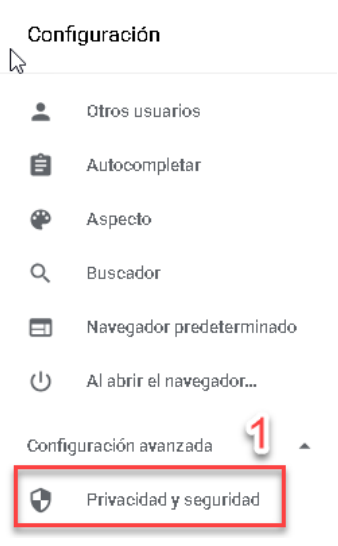

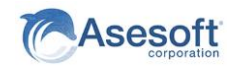

| Gest<br>Adm    | tionar certificados<br>inistrar configuración y certificados HTTPS/SSL                                                |   |        |
|----------------|----------------------------------------------------------------------------------------------------|---|--------|
| Conf<br>Cont   | figuración de contenido<br>rola la información que pueden utilizar los sitios web y el contenido que pueden mostrarte |   | 2 •    |
| Borra<br>Borra | ar datos de navegación<br>a el historial, las cookies, la caché y mucho más                                           | - | •      |
| Ø              | Ventanas emergentes y redirecciones<br>Bloqueado                                                                      | 3 | Þ      |
| $\leftarrow$   | Ventanas emergentes y redirecciones                                                                                   |   |        |
| Pern           | nitido                                                                                                    |   | 7      |
| Bloq           | цеаг                                                                                                    |   | Añadir |
|                | No se ha añadido ningún sitio web                                                                                     |   |        |
| Perr           | nitir                                                                                                    |   | Añadir |

No se ha añadido ningún sitio web

### **1.1.- HABILITAR DESDE IM ONLINE**

Al dar clic en "Sea Distribuidor" le aparece un icono con una cruz roja en el cuadro de navegación, mismo que le indica que están bloqueadas las ventanas emergentes.

De clic con el botón derecho del mouse para habilitar el menú, de clic en "Permitir" y esto solo le permitirá abrir las ventanas emergentes de IM Online y de ningún otro sitio. Para Finalizar de clic en "Listo".

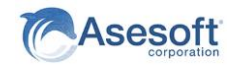

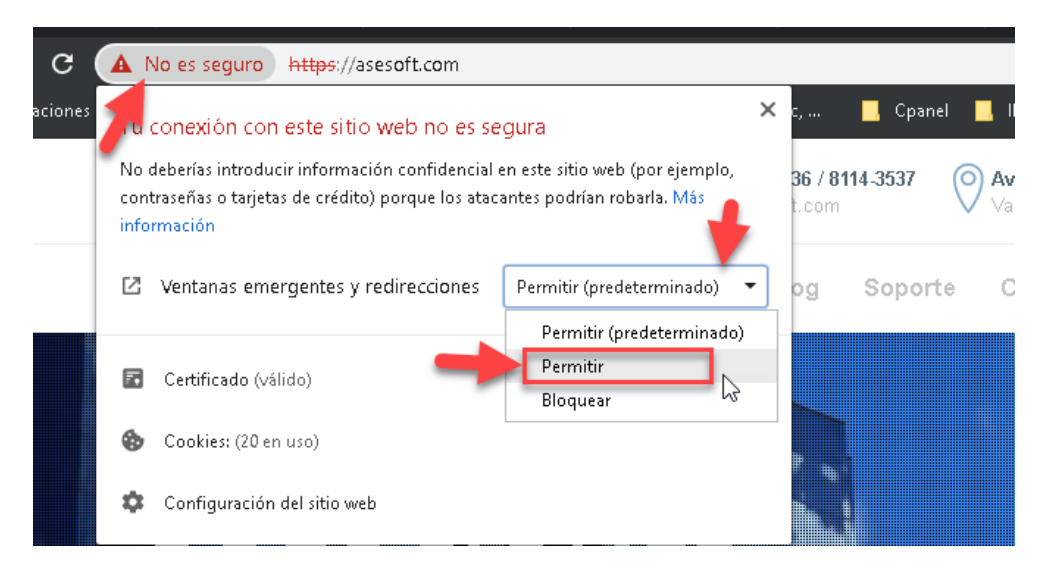

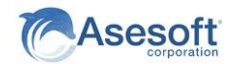

## 2. -INSTRUCCIONES EXPLORADOR "EXPLORER"

- 1. Abre Internet Explorer, selecciona el botón Herramientas y después selecciona Opciones de Internet.
- 2. En la pestaña **Privacidad**, en Bloqueador de elementos emergentes, activa o desactiva la casilla **Activar el bloqueador de elementos emergentes** y selecciona **Aceptar**.

### 2.1.- HABILITAR DESDE IM ONLINE

Al dar clic en "Sea Distribuidor" le aparece en la parte inferior un mensaje que le indica que Explorer ha bloqueado las ventanas emergentes del sitio.

De clic con en el botón "Opciones para este Sitio" y de clic en "Siempre Permitir".

| ∑<br>Dew window                                                                                                    | ×                                                                        | <ul> <li>© General</li> <li>A Privacy &amp; security</li> <li>Q Passwords &amp; autofill</li> <li>⇒ Advanced</li> </ul> | Privacy & security Let sites save protected media licenses or device On Privacy Send Do Not Track requests Off                                                                                       |
|----------------------------------------------------------------------------------------------------|--------------------------------------------------------------------------|----------------------------------------------------------------------------------------------------|----------------------------------------------------------------------------------------------------|
| Image: Second system       -         Zoom       -         ★ Favorites       -         ★ Favorites       -         ● History       -         ↓ Downloads       -         ♦ Extensions       Show in toolbar                                                                                                    | Ctrl+Shift+P<br>- 100% + **<br>Ctrl+I<br>Ctrl+M<br>Ctrl+H<br>Ctrl+J<br>> |                                                                                                    | Show search and site suggestions as I ty On Show search history On Clear Bing search history Use page prediction This speeds up browsing, improves readin makes your overall experience better On On |
| <ul> <li>B Print</li> <li> <i>P</i> Find on page      </li> <li>             A<sup>1</sup> Read aloud         </li> <li>             Charlen and aloud         </li> <li>             Charlen and aloud         </li> <li>             Pin this page to the task             More tools         </li> <li>             Settings         </li> <li>             Y Help and feedback         </li> </ul> | Ctrl+P<br>Ctrl+F<br>Ctrl+Shift+G<br>kbar<br>><br>2                       |                                                                                                    | Security<br>Block pop-ups<br>On<br>Windows Defender SmartScreen<br>Help protect me from malicious sites and<br>downloads with Windows Defender Smart<br>On                                           |

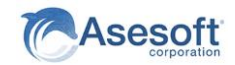

# **3.- INSTRUCIONES CON FIREFOX**

| k  | 🥹 Nueva pestaña                     | ×     | ✿ Opciones × +            |   | - 🗆 ×                                   |
|----|-------------------------------------|-------|---------------------------|---|-----------------------------------------|
|    | → ĉ ŵ                               |       |                           | 之 | IIN 🗉 💩 🕥 🥏 🍠 😑                         |
| ФМ | ás visitados 🛛 😆 Comenzar a usar Fi | refox | 🌅 Mozilla Firefox - Últim |   | 2 🗖                                     |
|    |                                     |       |                           |   | 1 🖾 Î                                   |
|    |                                     |       | G Buscar en la Web        |   | , i i i i i i i i i i i i i i i i i i i |
|    |                                     |       |                           |   |                                         |

1. Para ingresar a las configuraciones tenemos dos opciones como se muestra, en este caso ingrese a la primera opción.

| 🔅 General                 | 🖢 Micrófono                                                                                                    | Configuración |
|---------------------------|----------------------------------------------------------------------------------------------------|---------------|
| û Inicio                  | Reg Notificaciones Saber más                                                                                                  | Configuración |
| <b>Q</b> Buscar           | Pausar notificaciones hasta que Firefox se reinicie                                                                           |               |
| Privacidad &<br>Seguridad | <ul> <li>✓ Bloquear ventanas emergentes</li> <li>✓ Advertirle cuando los sitios web intenten instalar complementos</li> </ul> | Excepciones   |
| Cuenta Firefox            |                                                                                                    | þer más       |
|                           |                                                                                                    |               |

- 2. Haz clic en el botón Menú  $\equiv$  y elige Opciones.
- 3. Selecciona el panel Privacidad y Seguridad.
- Debajo de la sección **Permisos**, desmarca la casilla que se encuentra junto a **Bloquear** ventanas emergentes.
- Al hacer clic en Excepciones... se abre un cuadro de diálogo en el que aparece una lista de sitios a los que les permites que muestren ventanas emergentes.

El cuadro de diálogo te permite elegir entre las siguientes opciones:

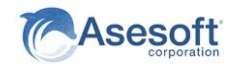

| e puede especificar qué s<br>ermitir y pulse Permitir. | itios web pueden abrir ventanas emerger | ntes. Escriba la dirección exacta del | sitio que quiere |
|--------------------------------------------------------|-----------------------------------------|---------------------------------------|------------------|
| irección del sitio web                                 |                                         |                                       |                  |
|                                                        |                                         |                                       |                  |
|                                                        |                                         |                                       | <u>P</u> ermitir |
| Sitio web                                              |                                         | Estado                                | •                |
|                                                        |                                         |                                       |                  |
|                                                        |                                         |                                       |                  |
|                                                        |                                         |                                       |                  |
|                                                        |                                         |                                       |                  |
|                                                        |                                         |                                       |                  |
|                                                        |                                         |                                       |                  |
| Eliminar sitio web Elin                                | in <u>a</u> r todos los sitios web      |                                       |                  |
|                                                        |                                         |                                       |                  |

**Permitir**: Púlsalo para permitir añadir un sitio web a la lista de excepciones.

Borrar sitio: Púlsalo para borrar un sitio web de la lista de excepciones.

Borrar todos los sitios: Púlsalo para borrar todos los sitios web de la lista de excepciones.